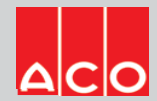

# ACO Urbanfil\_Pavermate\_Two\_part\_Access\_Cover

## User Guide for Autodesk Revit files

#### ACO Urbanfil Pavermate Two part Access Cover Package

This project includes the following Revit families along with accessories. 1. ME\_ST\_WPB\_Urbanfil\_Pavermate\_Two\_part\_Access\_Cover\_ACO

### Loading ACO Urbanfil Pavermate Two part Access Cover into the project:

- 2. Download the ACO Urbanfil\_Pavermate\_Two\_part\_Access\_Cover project file and save it to a suitable location.
- 3. Select ME\_ST\_WPB\_Urbanfil\_Pavermate\_Two\_part\_Access\_Cover\_ACO load to your project.
- 4. Navigate to the "Insert" icon on the Revit ribbon and click "Load Family"
- 5. The file can now be placed into your project. Navigate to the "Architecture/Component" icons on the Revit ribbon and click "Place a Component"

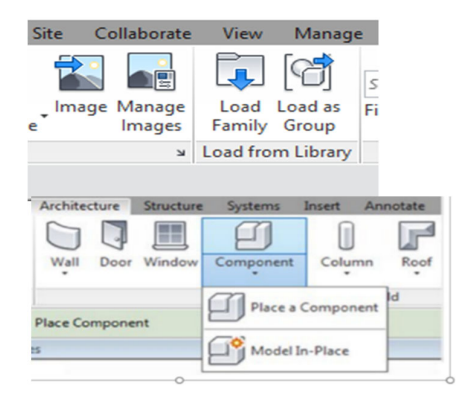

#### **Placing of families**

- 1. Click on the model At properties tool bar, it will display family name and types.
- 2. ME\_ST\_WPB\_Urbanfil\_Pavermate\_Two\_part\_Access\_Cover\_ACO family consists of different Sizes; the user must select the appropriate family type from the "Properties" drop down menu.

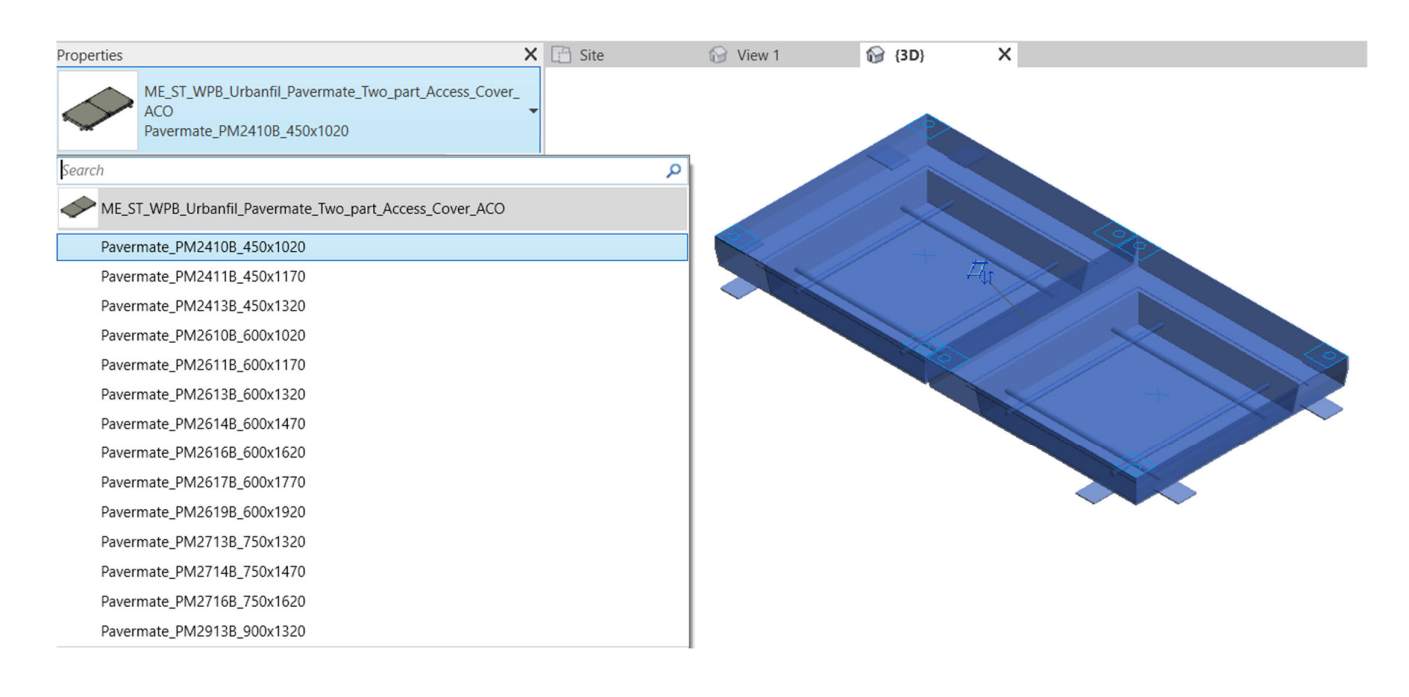

### **Selection of Accessories:**

Click on the model, at properties tool bar, it will display a list of accessories such as **Universal short lifting key & Allen locking key**. User can select Both Accessories by selecting the check boxes.

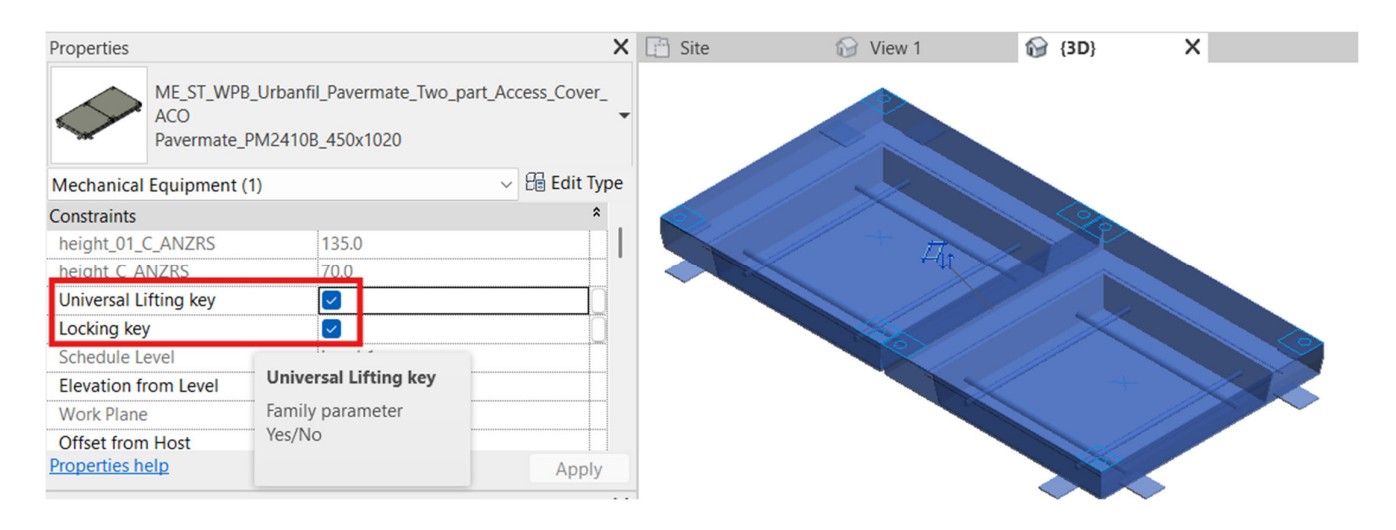

#### **Material Library:**

The ACO Urbanfil\_Pavermate\_Two\_part\_Access\_Cover files contain materials that are already pre-loaded into components. When loading the ACO Urbanfil\_Pavermate\_Two\_part\_Access\_Cover files into your project the pre-loaded materials will automatically transfer through.

#### **Schedules and quantities:**

The information such as article number, Descriptions, weight, installation guidelines within the parameters is stored as "shared Parameters" so can easily be appeared when creating a schedule and quantities in the project environment.